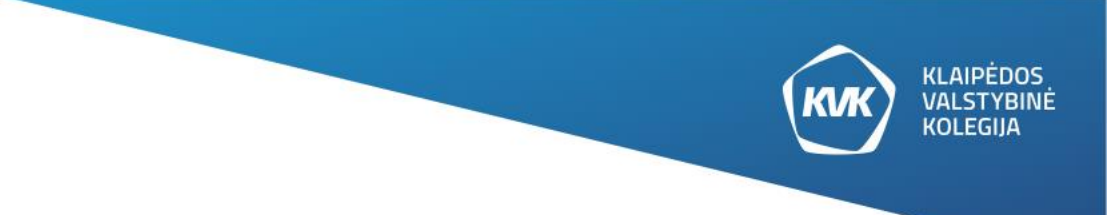

SEARCH OF INFORMATION RESOURCES IN LITHUANIAN VIRTUAL LIBRARY

|                                                     |               |      |               |                 |               |                 | KLAIPĖDOS<br>VALSTYBINĖ<br>KOLEGIJA |
|-----------------------------------------------------|---------------|------|---------------|-----------------|---------------|-----------------|-------------------------------------|
| e L A B a<br>Lithuanian Academic Electronic Library | New<br>Search | НеІр | Tags          | Browse          |               | 3               | 🖡 🔠 🗮 Menu 👻                        |
| Search anything                                     |               | /    | Lithuanian ar | nd Foreign Free | Resources 🔻 🔎 | ADVANCED SEARCH |                                     |

The Lithuanian Virtual Library – Lithuanian Academic Electronic Library (eLABa) is the search gate allowing to search for scientific and research information in Lithuanian academic libraries resources and other databases, functioning on the base of integrated search system Primo. eLABa is the national aggregated open access repository, permitting access to research and study e-documents, created in Lithuania. The address of website: http://www.lvb.lt

## SEARCH IN LITHUANIAN VIRTUAL LIBRARY: POSSIBILITY TO DEFINE, SELECT, TO SORT AND GET A DOCUMENT

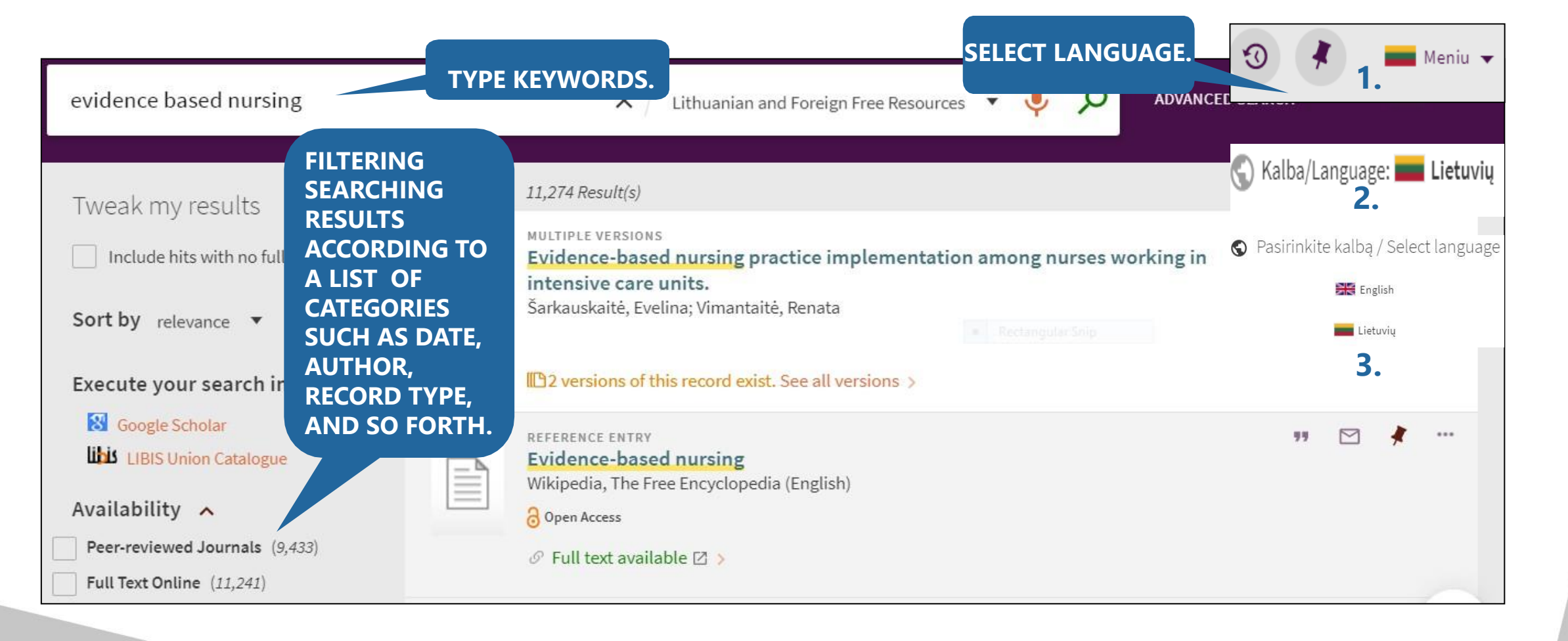

KLAIPĖDOS VALSTYBINĖ

**KOLEGIIA** 

## FILTERING RESULTS

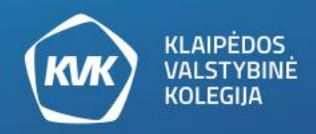

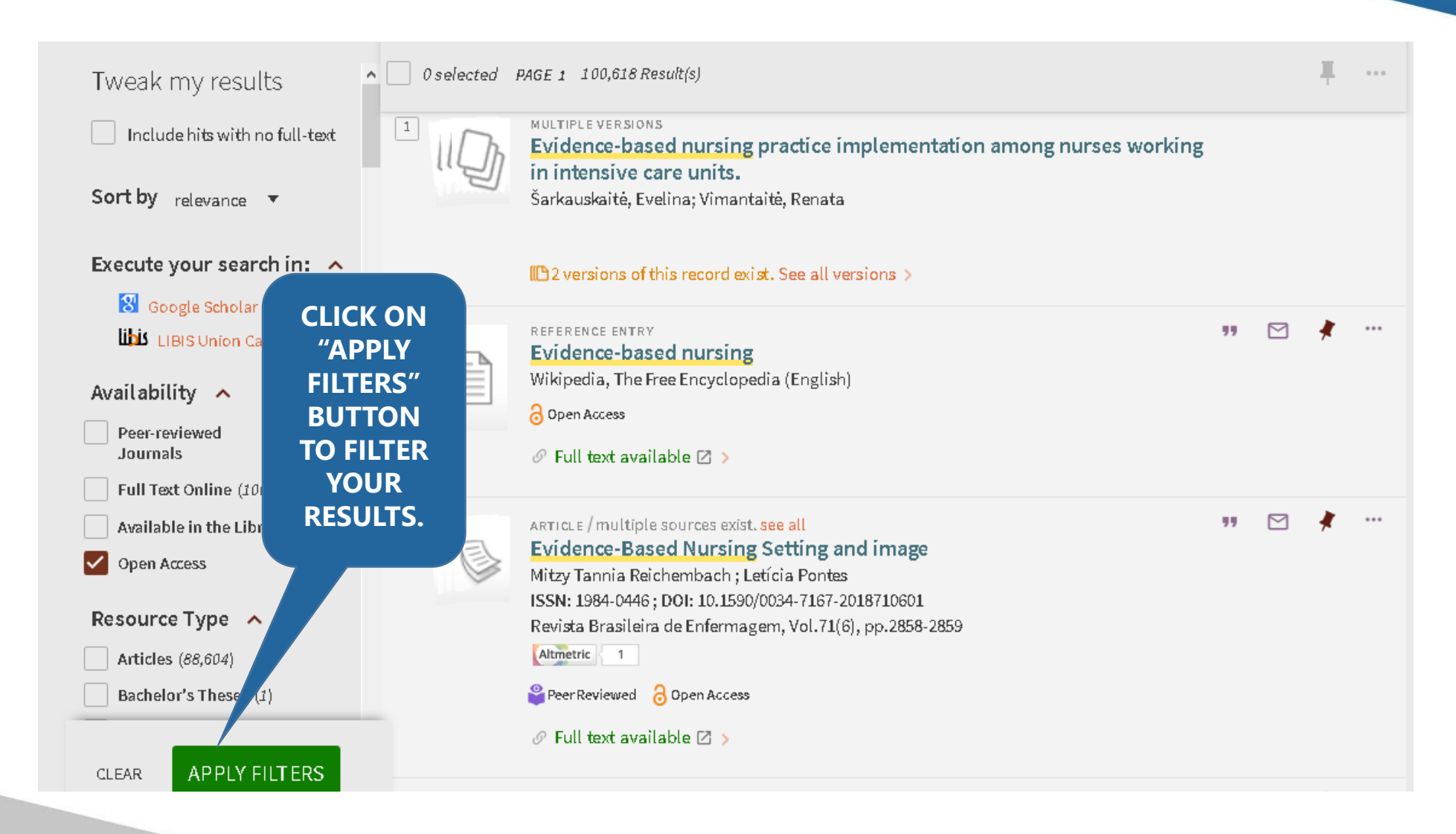

## **SIMPLE / BASIC SEARCH**

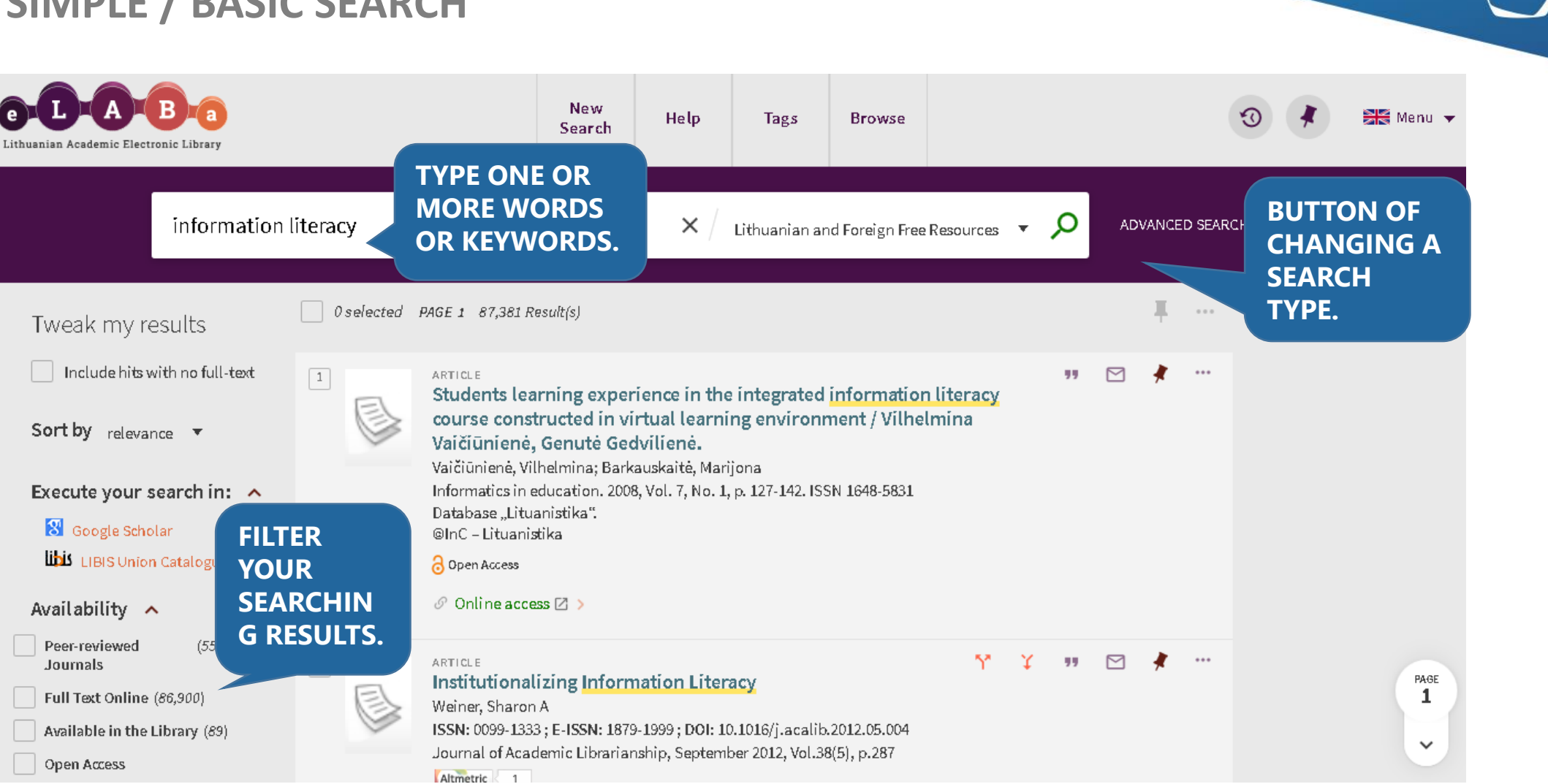

**KLAIPĖDOS** VALSTYBINĖ

**KOLEGIJA** 

www.kvk.lt

Journals

## FULL DISPLAY OF THE RECORD

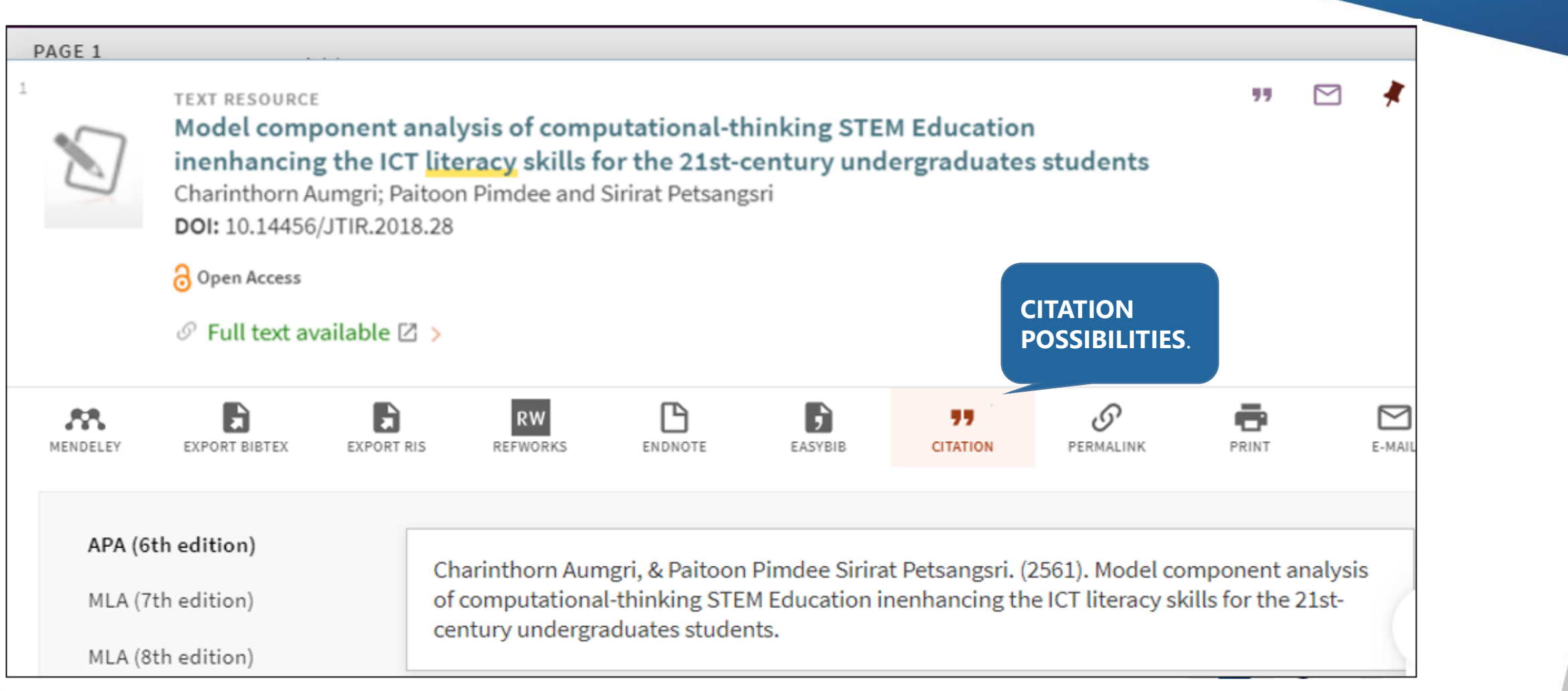

KLAIPĖDOS VALSTYBINĖ KOLEGIJA

## IN CASE TO GET MORE RELEVANT SEARCHING RESULTS USE ADVANCED SEARCH

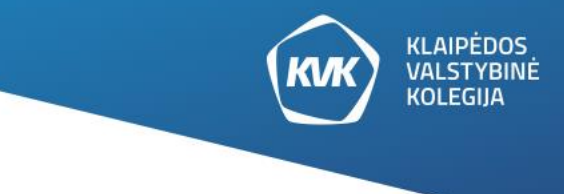

POSSIBILITY

Lithuanian and Foreign Free Resources

| Search Scope: Lithuanian and Foreign Free Resour          | ces 🔻                                                                                                    | SELECT<br>RESOURCES,<br>MATERIAL TYPE,                             |  |
|-----------------------------------------------------------|----------------------------------------------------------------------------------------------------|--------------------------------------------------------------------|--|
| Any Field <b>▼</b> contains <b>▼ nursing</b>              | ithuanian and Foreign Free Resources<br>Not Restricted Foreign Databases<br>Lithuanian Free Resources (BK, eLABa ETD, eLABa PDB, KBK, KIT, LDB, LiDA, LST) | LANGUAGE AND<br>PUBLICATION<br>DATE.<br>Material Type<br>All items |  |
| AND <b>•</b> Any Field <b>•</b> contains <b>• burnout</b> | Main Lithuanian Academic Institution Catalogues (BK)<br>Lithuanian Academic Electronic Library Repository (eLABa ETD, eLABa PDB)                           | Language<br>English                                                |  |
| AND 🔻 Any Field 🔻 contains 💌 stress                       |                                                                                                    | Publication Date<br>Last 5 years                                   |  |
| + ADD A NEW LINE SCLEAR                                   |                                                                                                    |                                                                    |  |

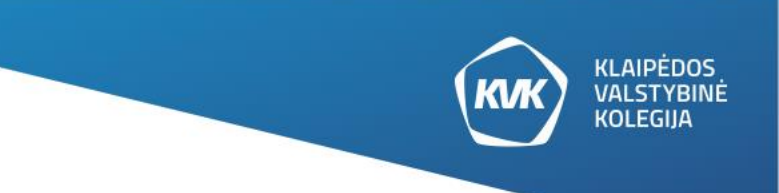

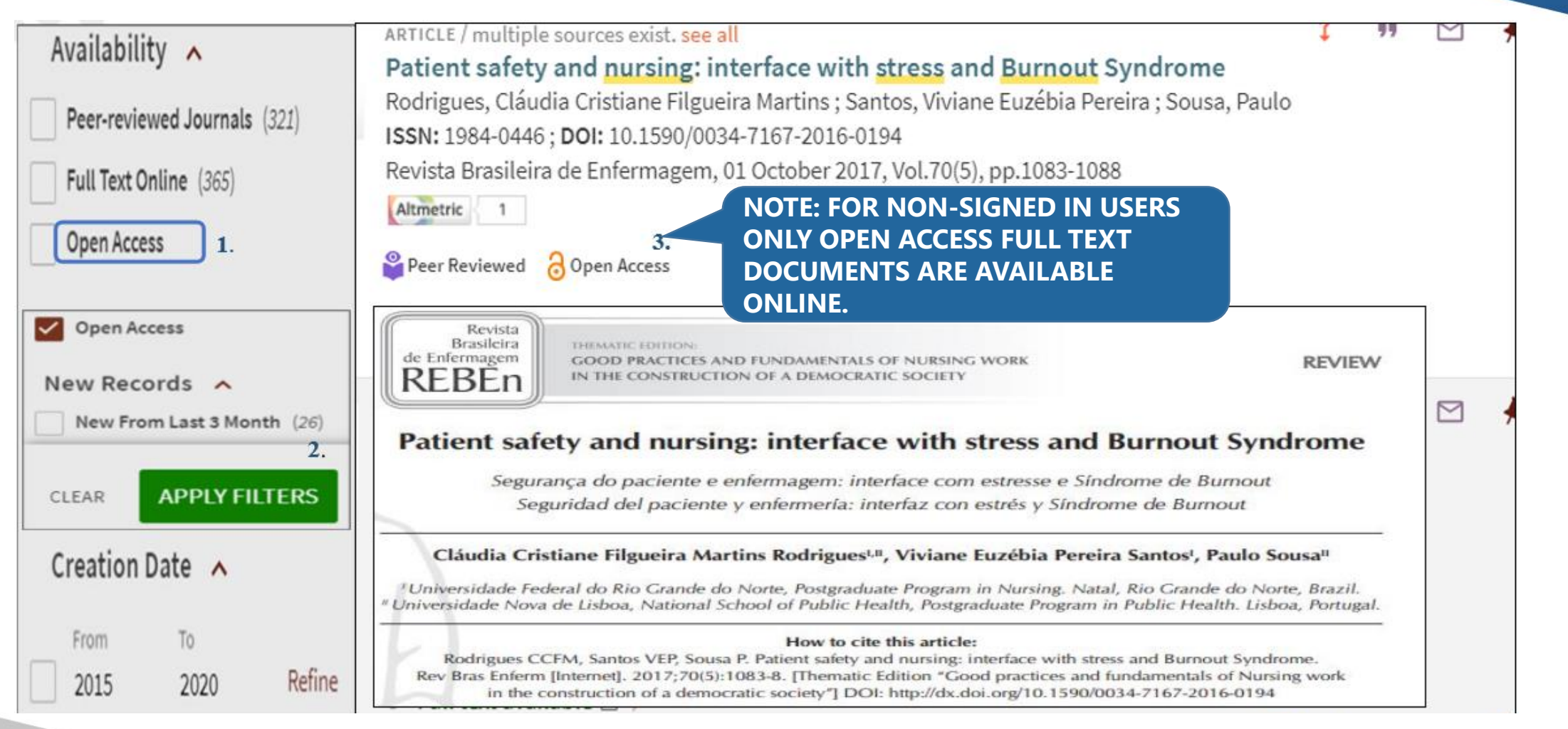

## SEARCH OF INFORMATION RESOURCES IN KLAIPEDA STATE UNIVERSITY OF APPLIED SCIENCES VIRTUAL LIBRARY

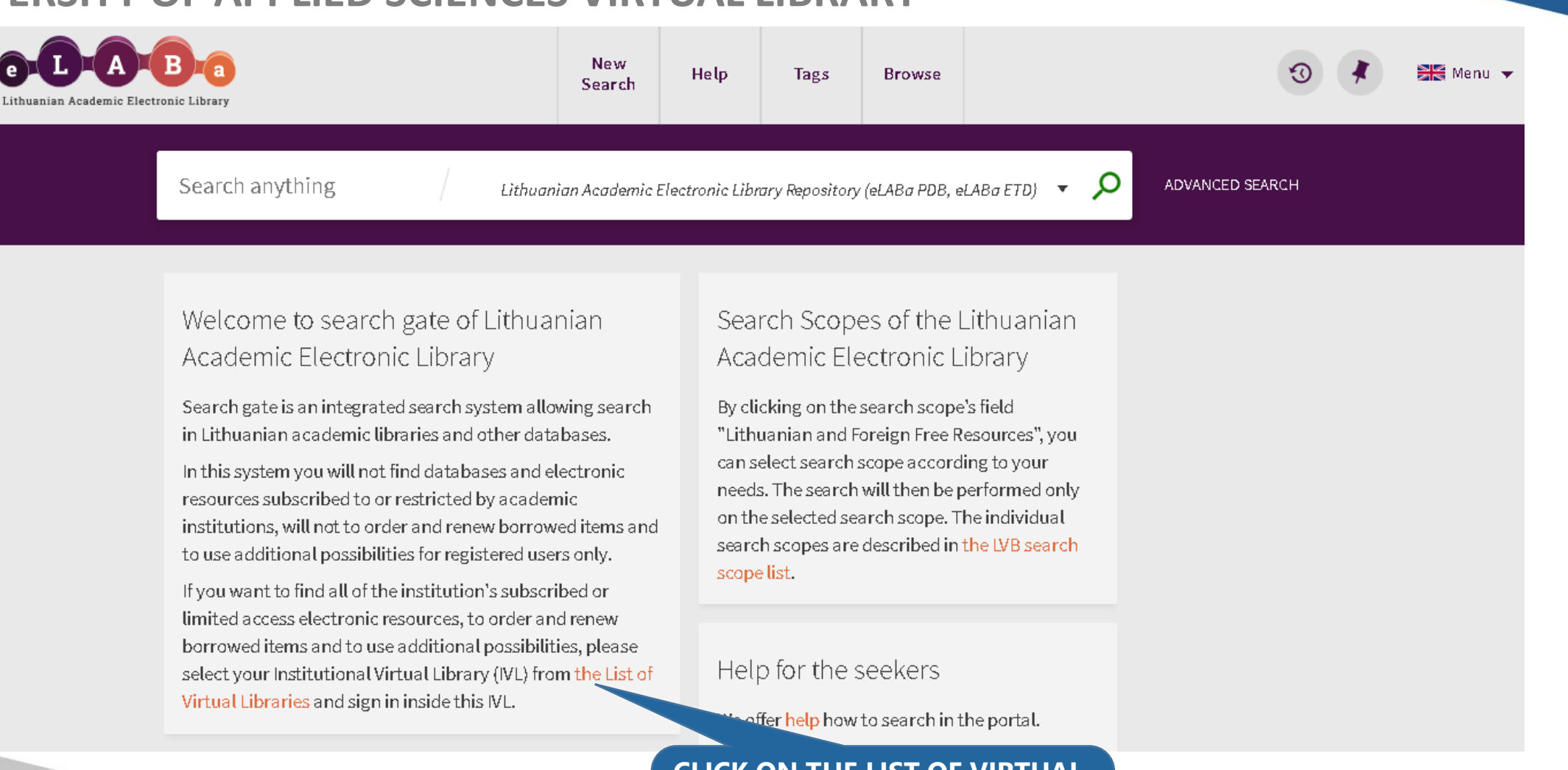

CLICK ON THE LIST OF VIRTUAL LIBRARIES AND CHOOSE OUR INSTITUTIONAL VIRTUAL LIBRARY. **KLAIPĖDOS** 

VALSTYBINĖ KOLEGIJA

## LIST OF VIRTUAL LIBRARIES OF LITHUANIA

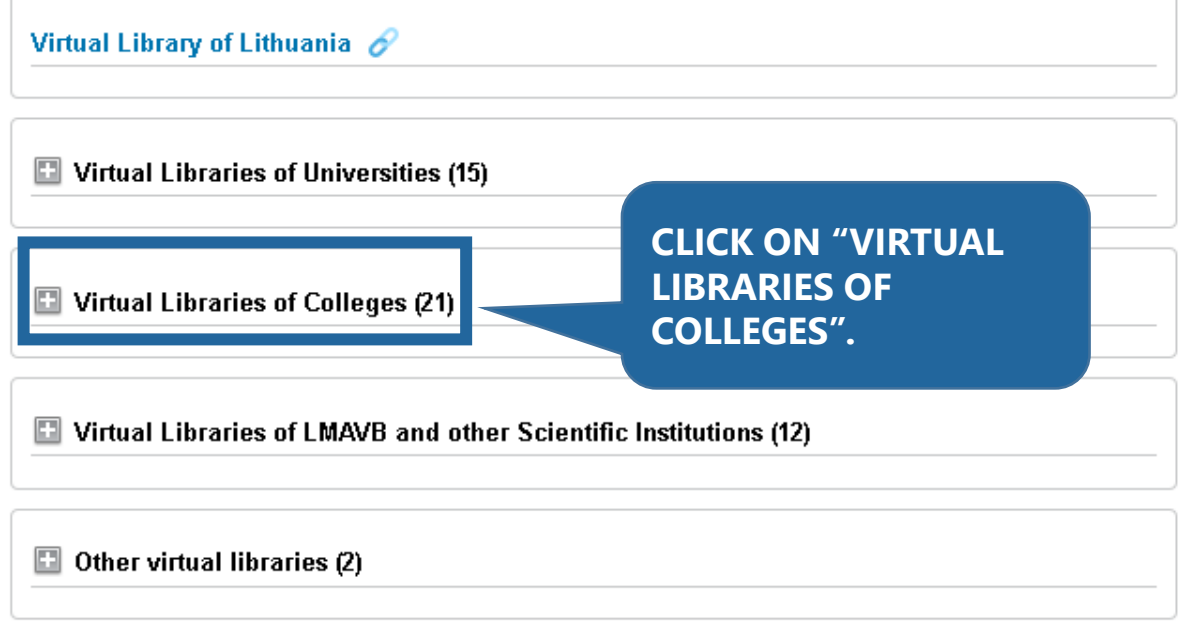

| 1. Alytus College                                        |                |
|----------------------------------------------------------|----------------|
| 2. Graiciunas School of Management                       |                |
| 3. International School of Law and Business              |                |
| 4. Kaunas College of Forestry and Environmental Engineer | ing            |
| 5. Kaunas University of Applied Engineering Sciences     | CLICK ON OUR   |
| 6. Kauno Kolegija/ University of Applied Sciences        | KLAIPEDA STATE |
| 7. Klaipeda State University of Applied Sciences         | UNIVERSITY OF  |
| 8. Kolping University of Applied Sciences                | INSTITUTION.   |
| 9. Lithuania Business University of Applied Sciences     |                |
| 10. Lithuanian Maritime Academy                          |                |
| 11. Marijampole College                                  |                |
| 12. Panevezys College                                    |                |

KLAIPĖDOS VALSTYBINĖ

KOLEGIJA

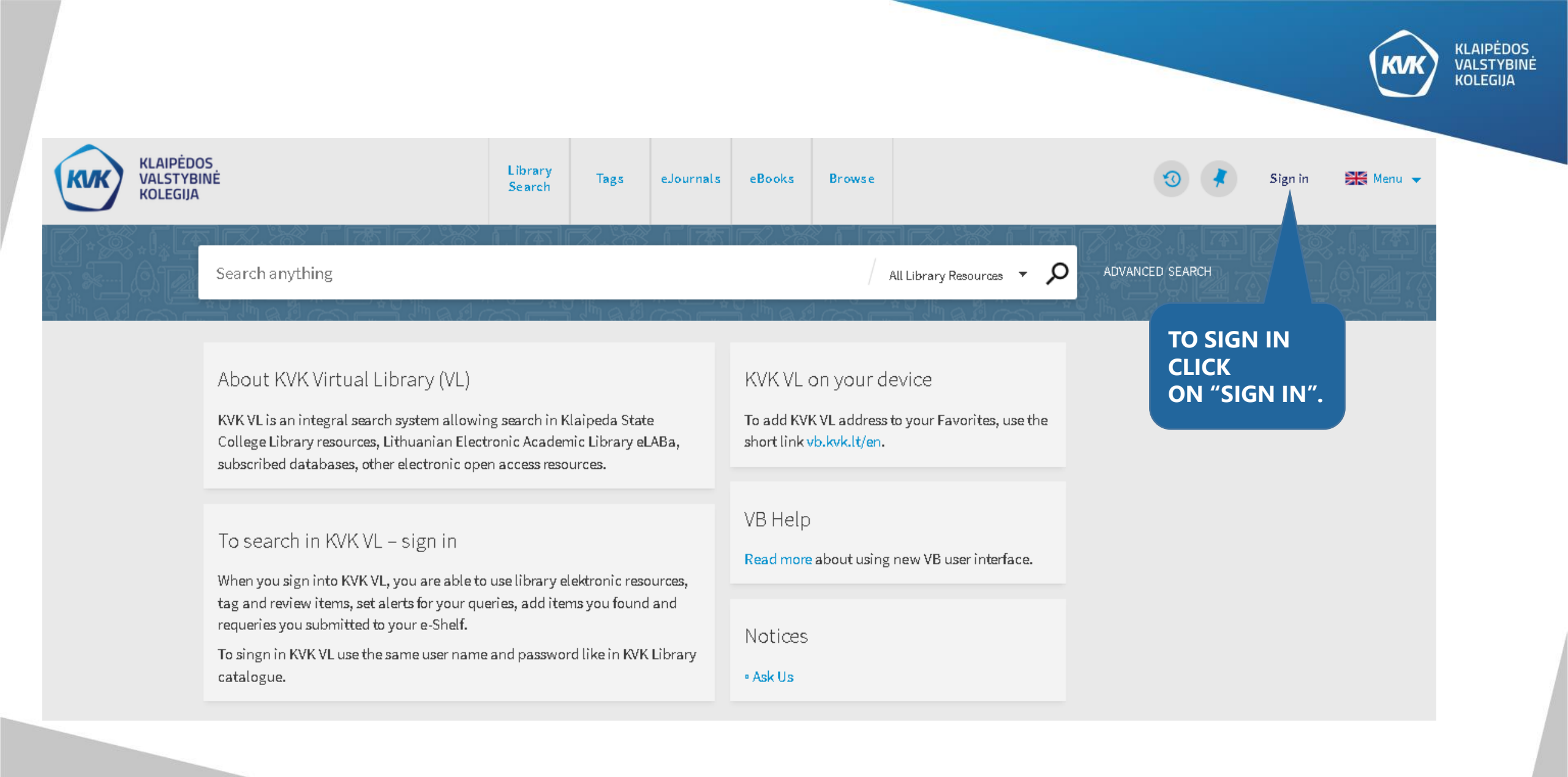

## HOW TO CONNECT TO OUR INSTITUTION VIRTUAL LIBRARY?

- Type your registration details (username and password) provided by librarian or information technology specialist.
- Signed in users will be able to book library items, renew loans, assign a mark on a search results, manage their personal account, use scientific electronic resources and other resources which are subscribed by our institution library.

## Klaipėdos valstybinė kolegija

## Enter your username and password

A service has requested you to authenticate yourself. Please enter your username and password in the form below.

| Username |                      |
|----------|----------------------|
| Password | Remember my username |

Log in 👘

KLAIPĖDOS VALSTYBINĖ KOLEGIJA

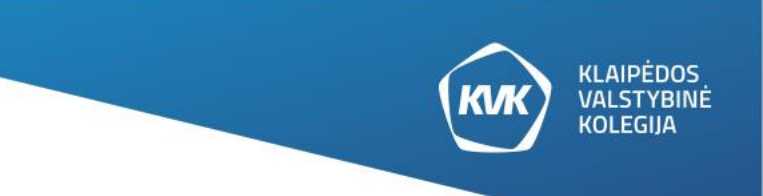

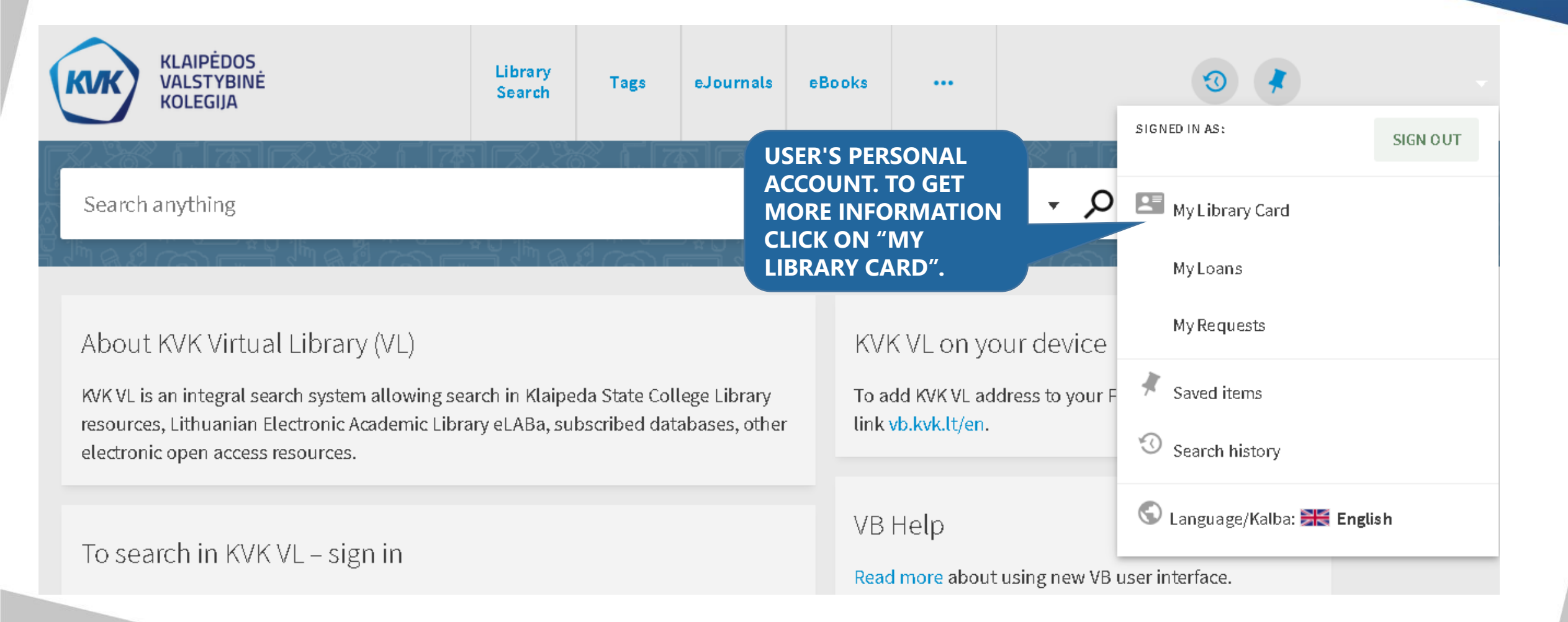

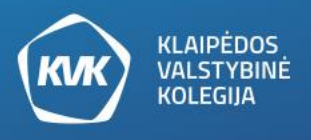

**Note:** you can extend the loan period of borrowed books only for one time. In other case, please contact a librarian. Books borrowing term may be extended if the books are not requested by other users.

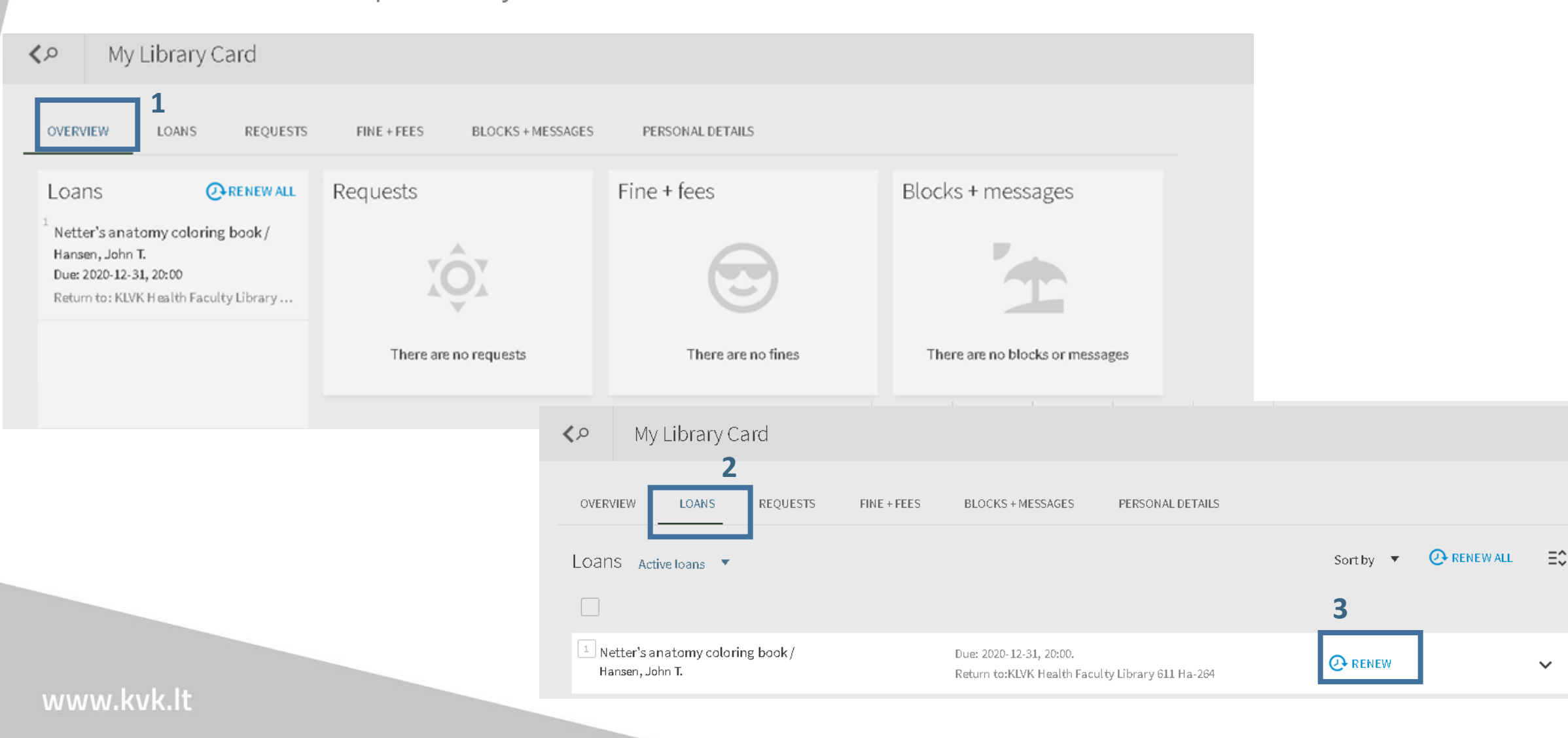

## **USING MY FAVORITES**

Signed in users in My Favorites page are able to manage :

•To save records – displays all of your saved records;

•To save searches – displays all of your saved searches;

•To search history – displays all of your searches for current sessions.

**Note:** In case to keep your personal data safe, do not forget to sign out, click the "Sign in" area at the top with your name displayed and click on "Sign out".

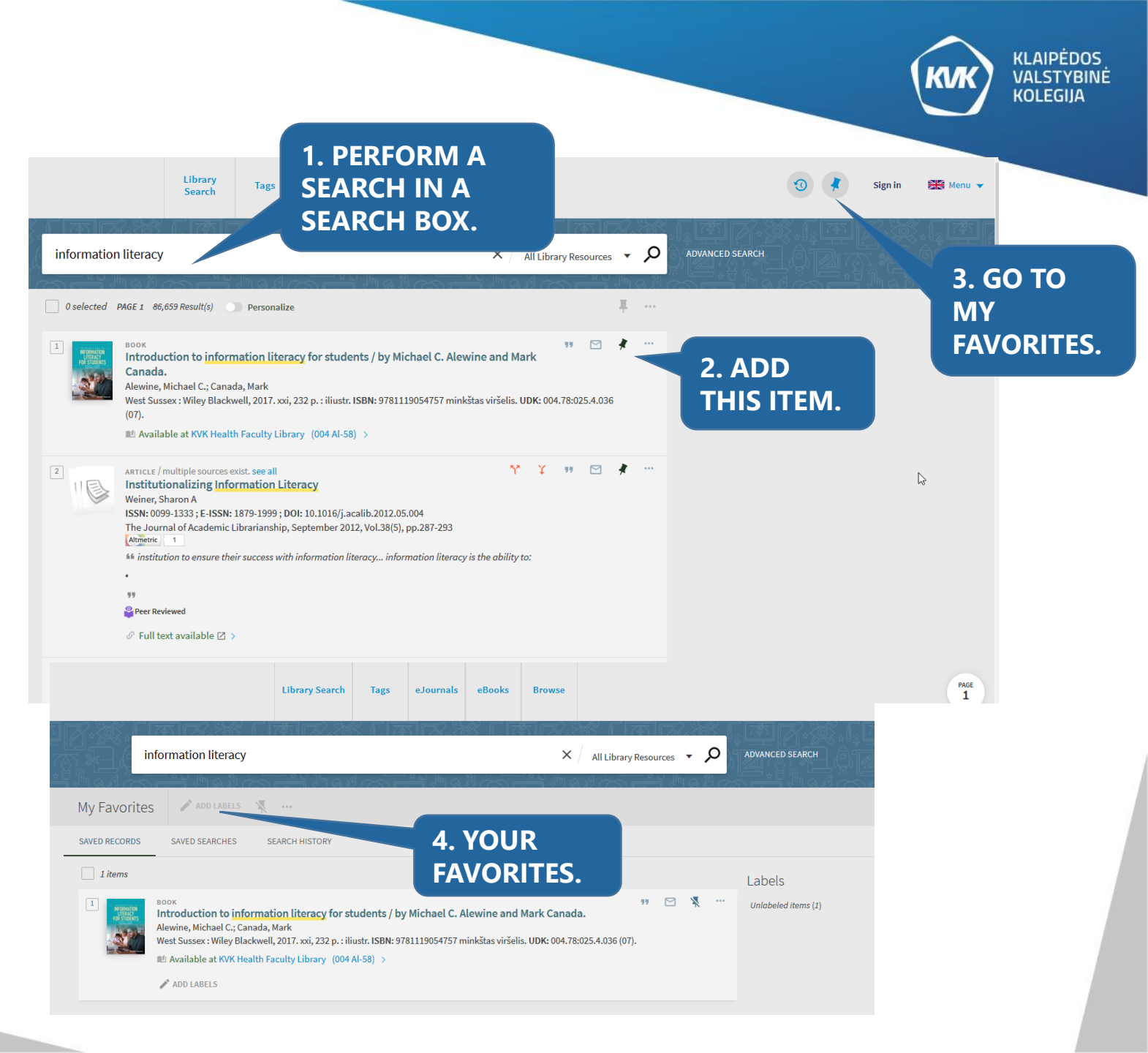

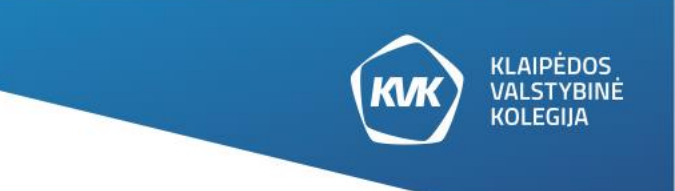

## **TAGGING SEARCH RESULTS**

• Tags are words or phrases that you can set to items in case to help you organize and remember them.

Other users can see the tags that are assigned to items by other users.
You can manage amount of tags and you can assign as many tags to an item as you want.

• Only signed in users can create and add tags.

• Note: Users can delete only their own tags.

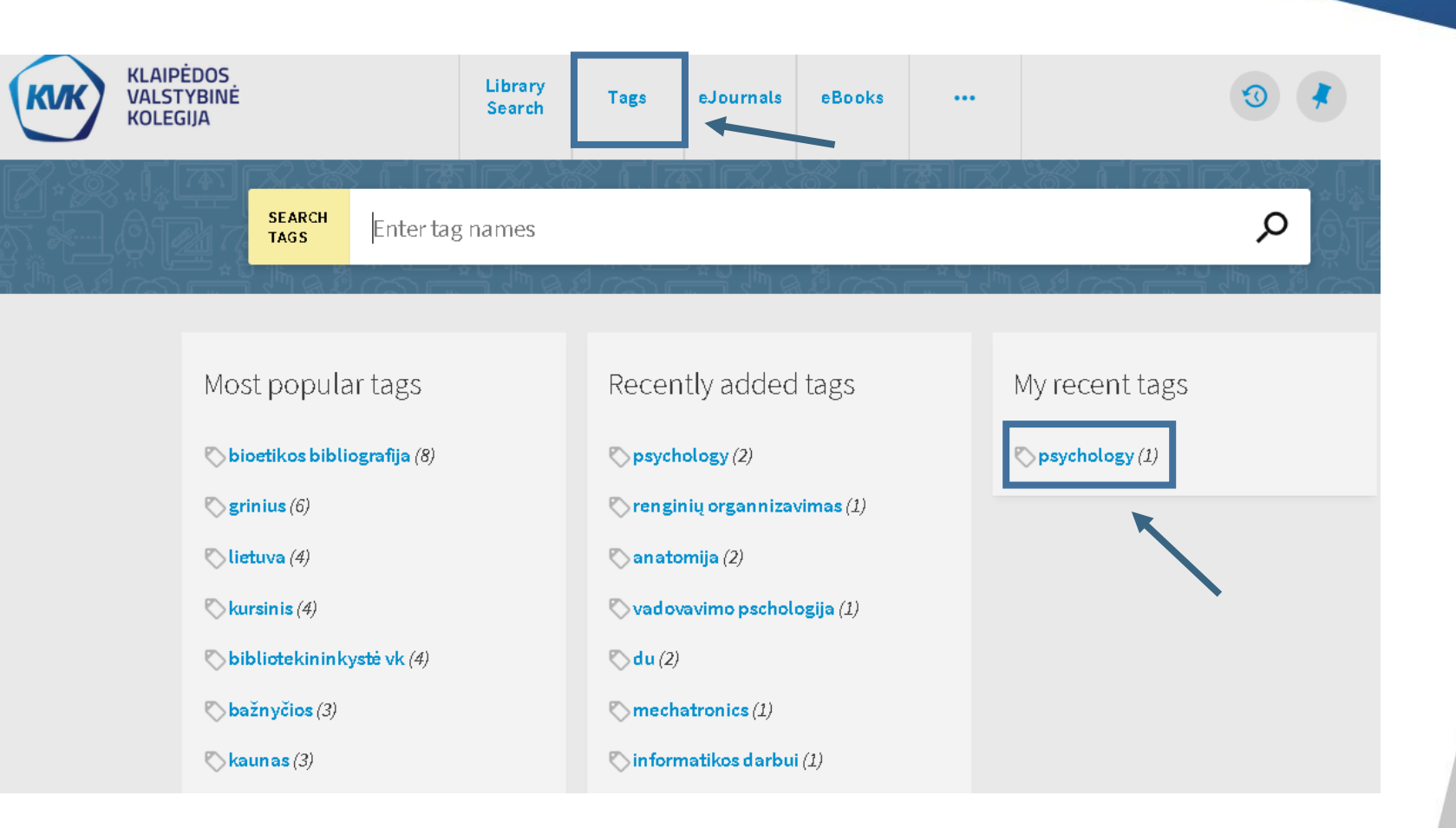

## **ADDING A TAG**

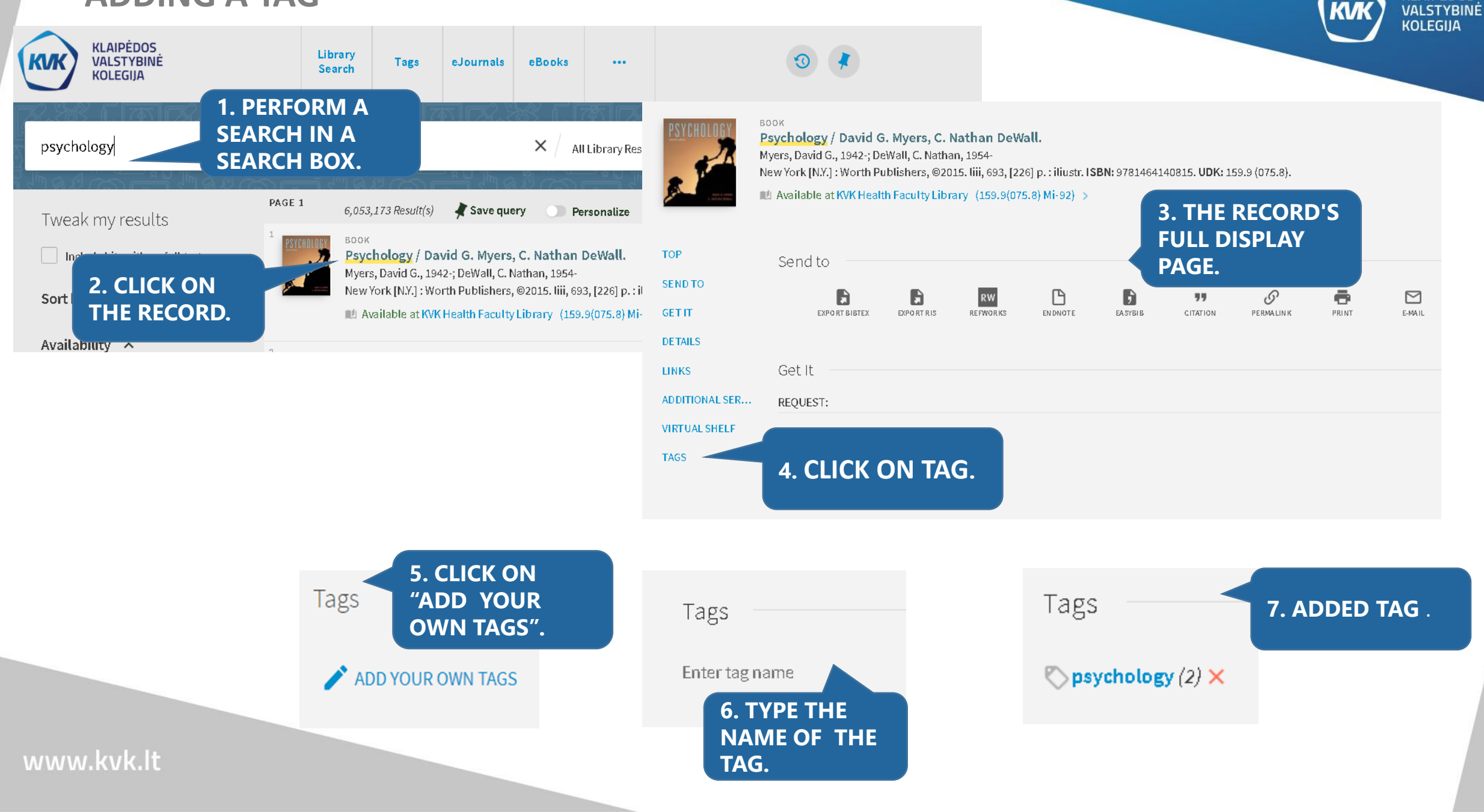

**KLAIPĖDOS** 

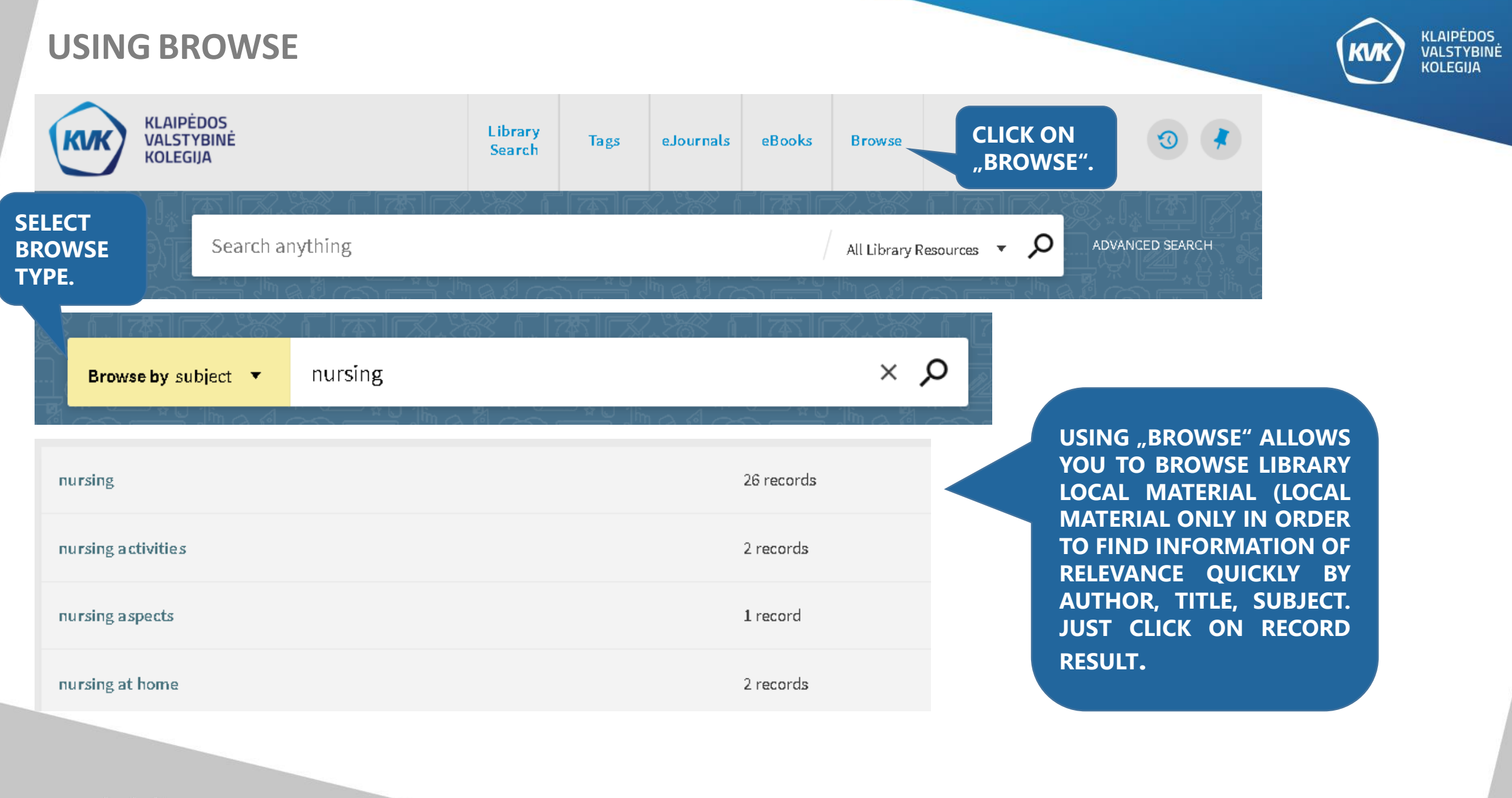

## **OTHER LIBRARY INFORMATION RESOURCES**

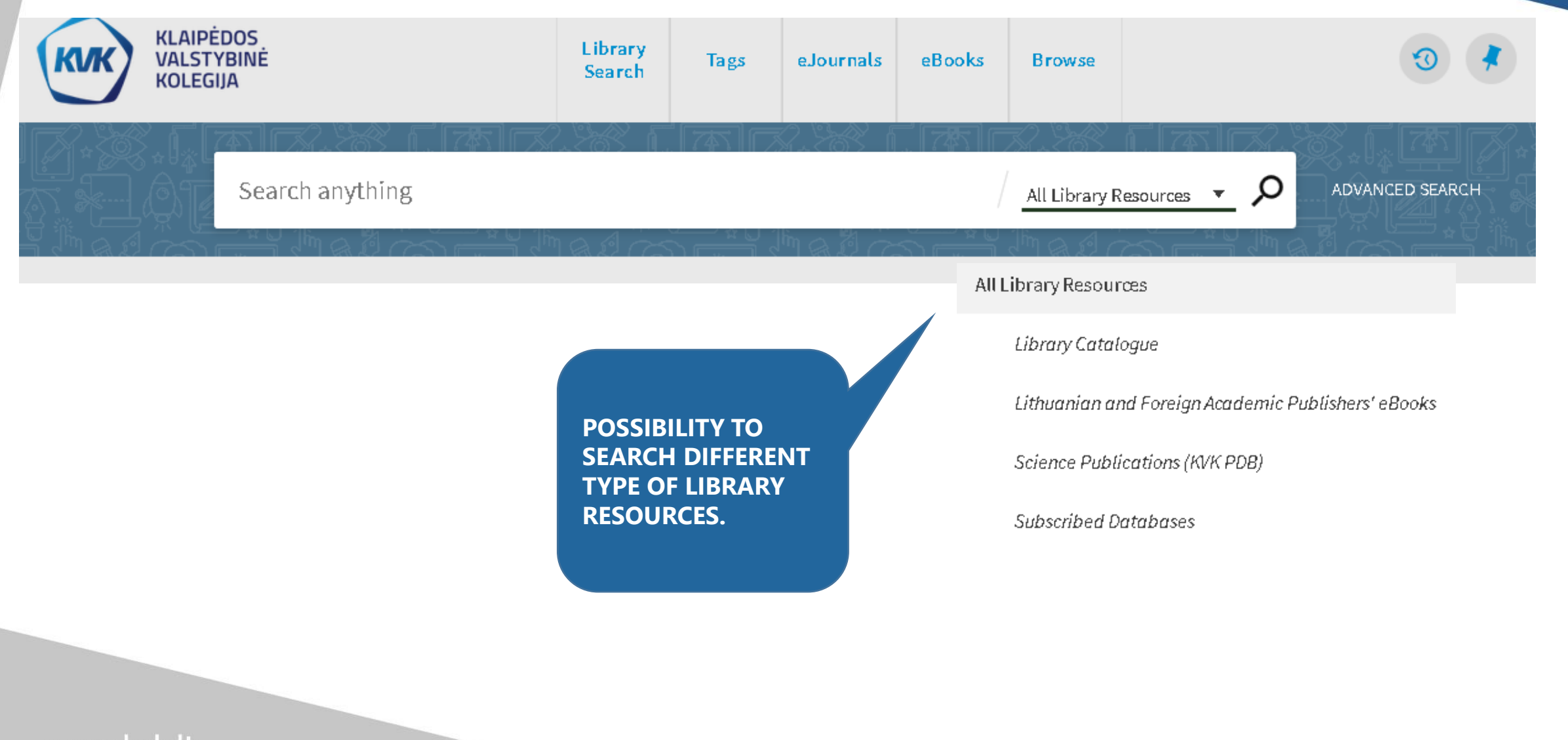

KLAIPĖDOS VALSTYBINĖ

KOLEGIJA

#### **KLAIPĖDOS SEARCHING LIBRARY CATALOGUE** VALSTYBINĖ **KOLEGIJA** Search Scope: Library Catalogue 🛛 🔻 Material Type Any Field 🔻 contains 💌 anatomy Books Language 🛛 🔻 Any Field 🔻 contains 💌 gray Any language Ŧ AND. 🗼 Save query 0 selected 1 Result(s) + ADD A NEW LINE 👌 CLEAR BOOK " M .... 1 Gray's anatomy for students / Richard L. Drake, Wayne Vogl, Adam W.M. Mitchell. Drake, Richard L.; Vogl, Wayne; Mitchell, Adam W.M. → Any Field contains anatomy AND Any Field contains gray Philadelphia, Pa.: Elsevier: Churchill Livingstone, 2015. xxvi, 1161 p.: iliustr. ISBN: 9780702051319. UDK: 611.01 (075.8). 📖 Available at KVK Health Faculty Library (611(075.8) Dr-55) 🚿 DETAILS GetIt LINKS REQUEST: **IN CASE TO** ADDITIONAL SE... K BACK TO LOCATIONS **REQUEST A** VIRTUAL SHELF LOCATION ITEMS **BOOK CHECK IF** TAGS KVK Health Faculty Library **YOU ARE SIGNED** Ξ≎ Available (611(075.8) Dr-55) IN. 611(075.8) Dr-55 Skaitykloje Request not available $\sim$ 611(075.8) Dr-55 Ménesíui Hold $\sim$ www.kvk.lt

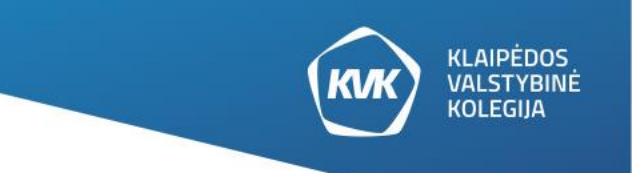

## SEARCHING OTHER LIBRARY INFORMATION RESOURCES

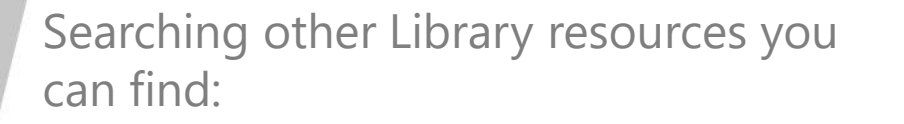

- Library catalog: library items holdings, information about e-books, open access e-books collections.
- Science Publications (KVK PDB), institutional database of science publications.
- Subscribed Databases, licensed by our institution.
- Consortium Library Local Resources and other information resources.

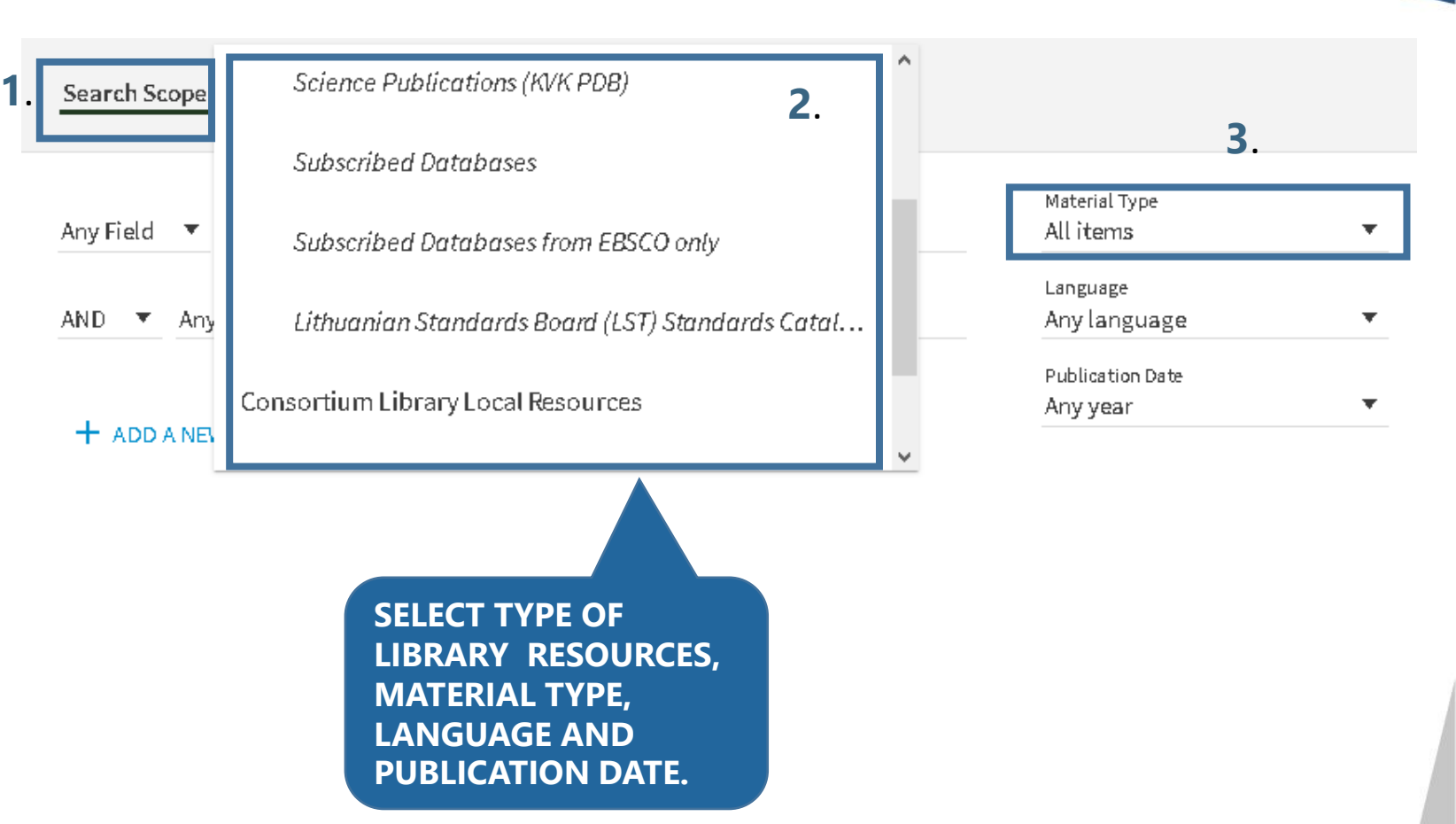

- In case to search our institution students final works use Search scope "All library resources" and select material type "
- **Note:** only open access bachelor's thesis are available in full text.

Bachelor's thesis"

- If you want to find other graduation thesis (bachelor, master, doctoral from the other academic library select Search Scope Academic Library dissertations) Lithuanian institutions "Lithuanian (eLABa)".
- **Note:** If you want to get a document in full text you have to check availability, in a search apply filter "Open access".

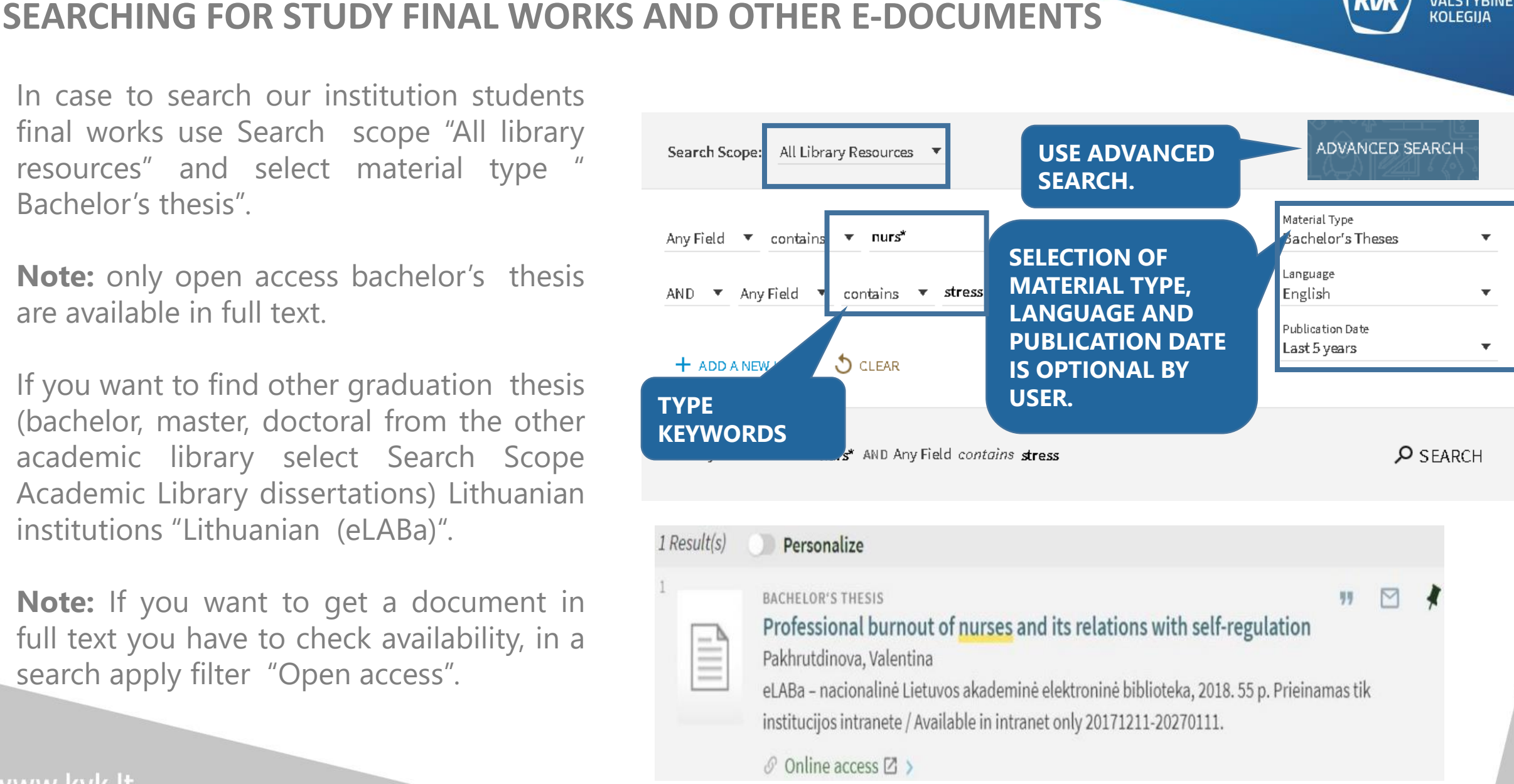

**KLAIPĖDOS** VALSTYBINĖ

KOLEGIJA

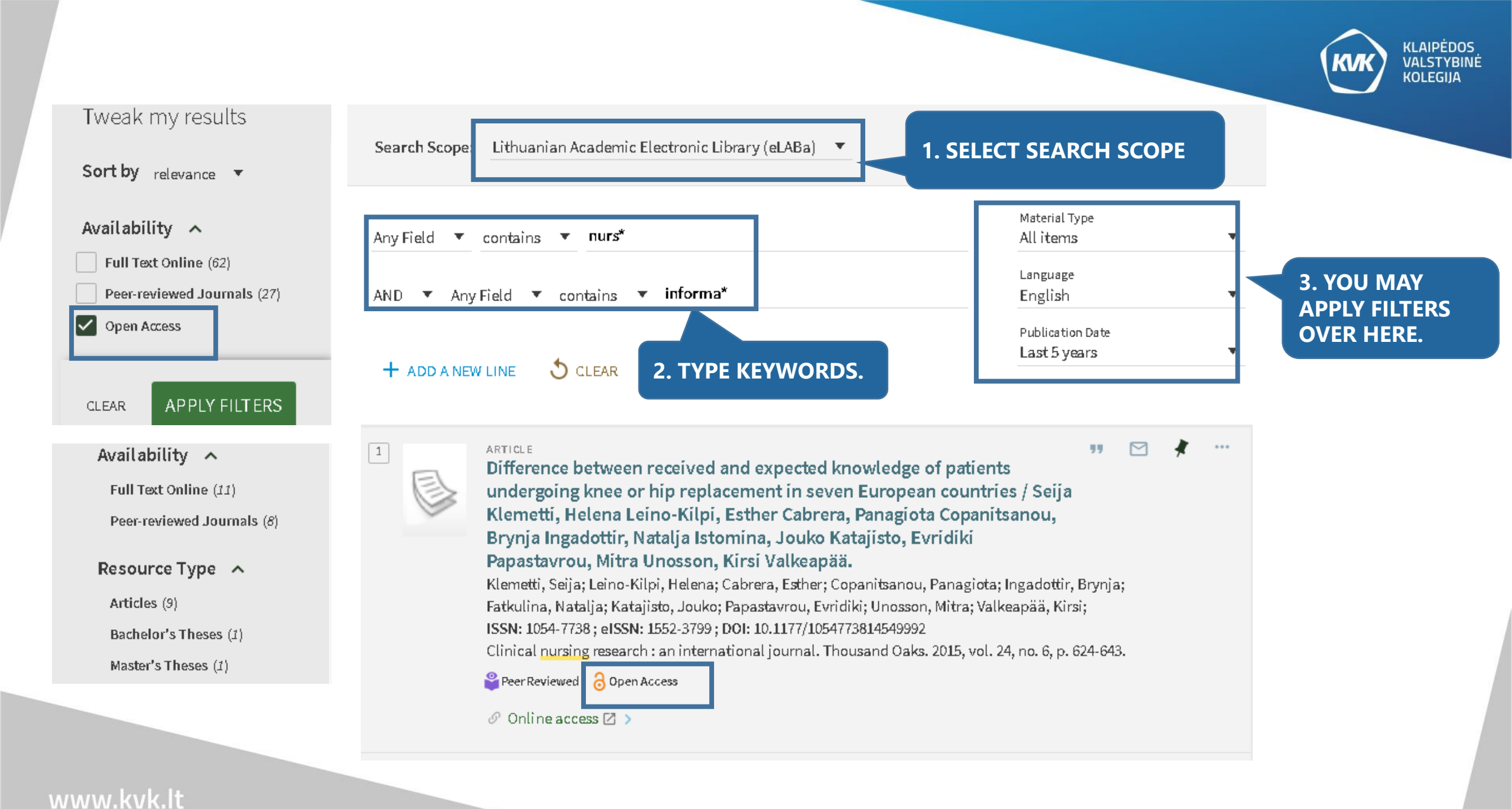

## **SEARCHING TYPE METHODS: SIMPLE / BASIC SEARCH**

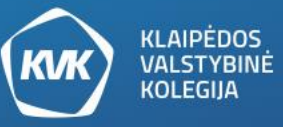

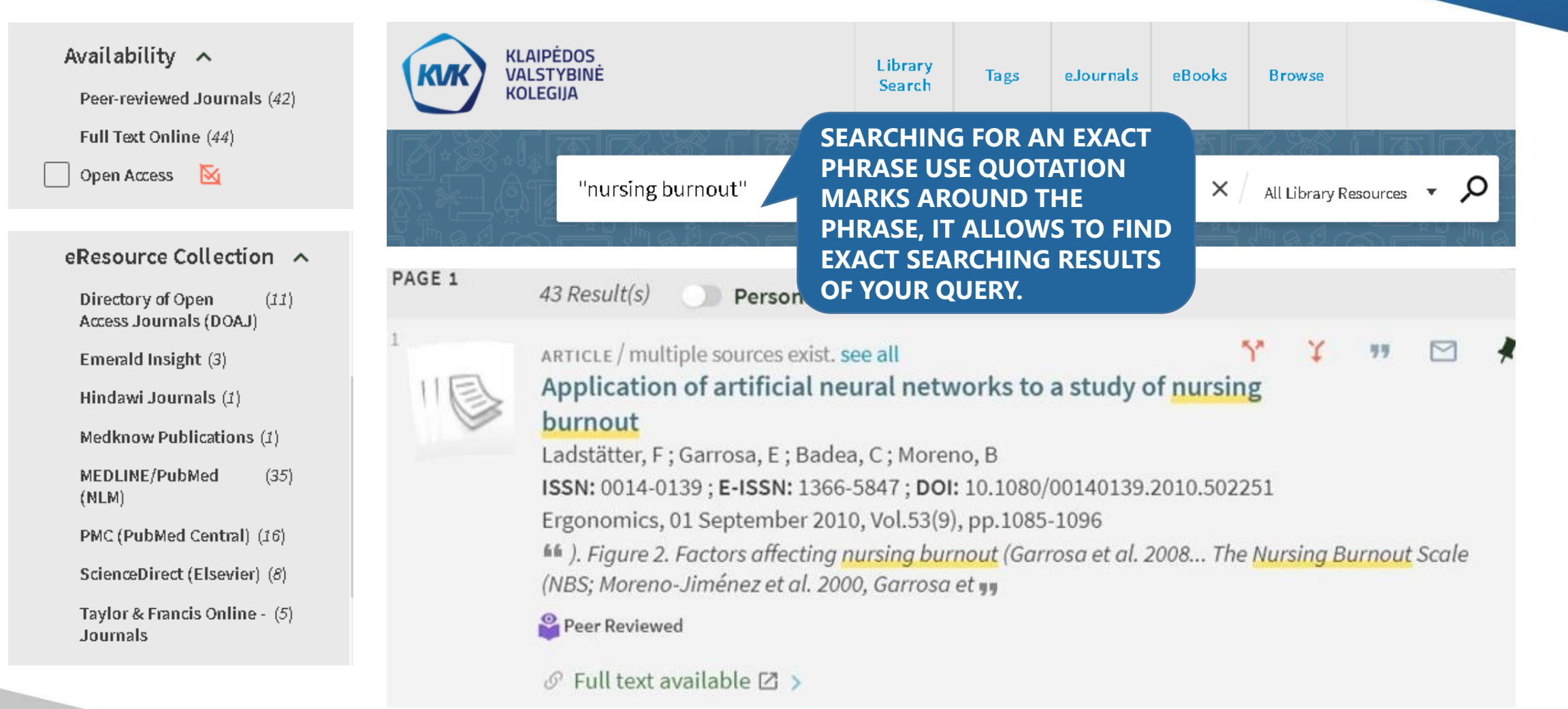

# SIMPLE / BASIC SEARCHMETHOD WITH BASICBOOLEAN (LOGICAL) OPERATORS AND, OR AND NOT

- In case to get more searching results use relevant Boolean / Basic operators in a Simple search.
- AND operator should be used for targeting keywords of your query you would like to limit your results to.
- OR operator offers flexible inclusion, typically broadens your search results.
- NOT operator is exclusionary, it excludes specific search terms, the query will not return any results with that term (or terms) in them.

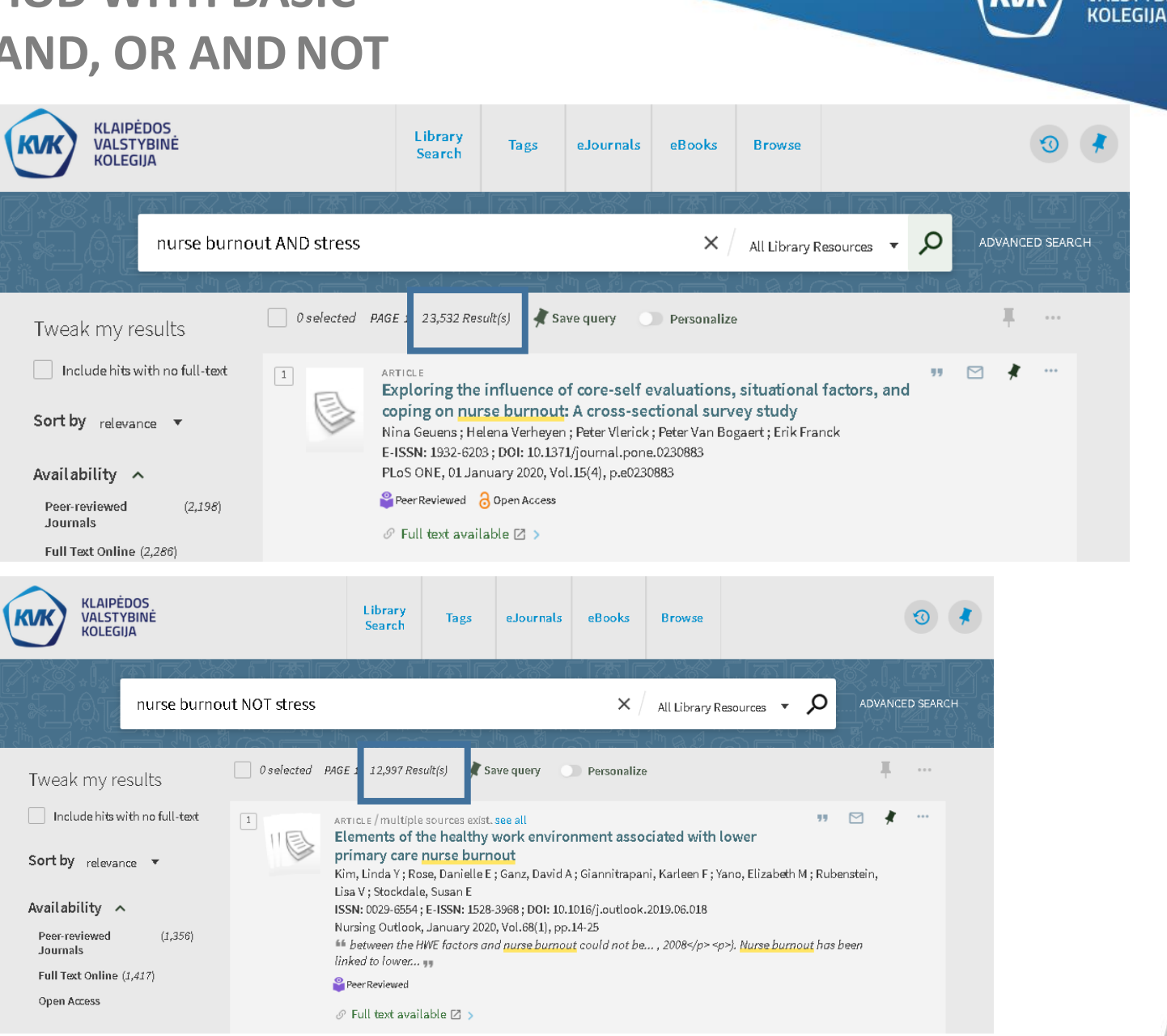

**KLAIPĖDOS** 

VALSTYBINĖ

## **SEARCHING TYPE METHODS: ADVANCED SEARCH**

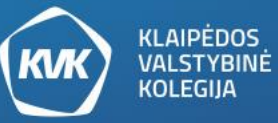

THE ADVANCED SEARCH Active filters Search Scope: All Library Resources **ALLOWS YOU TO SPECIFY ADDITIONAL SEARCHING** Open Access 🗙 **CRITERIA, COMBINE** Material Type S Reset filters **QUERIES WITH LOGICAL** Articles Any Field 🔻 contains 💌 burnout T. **OPERATORS AND, OR AND** Language Any Field 🔻 contains 🔻 stree NOT. Tweak my results English AND. T. Publication Date Include hits with no full-text 🛛 🔻 Any Field 🔻 contains 💌 nurs\* Last 5 years NOT . T Sort by relevance 🔻 S CLEAR + ADD A NEW LINE Availability 🔨 Peer-reviewed Journals (225) PAGE 1 3.803 Result(s) Personalize Full Text Online (258) M ARTICLE / multiple sources exist. see all 77 Midwifery education, regulation and association in the Democratic Republic of Congo (DRC) - current state and challenges Bogren, Malin; Ndela, Britou; Toko, Carla; Berg, Marie ISSN: 1654-9716; E-ISSN: 1654-9880; DOI: 10.1080/16549716.2020.1717409 Global Health Action, 31 December 2020, Vol.13(1) Altmetric 11 66 for midwives as a profession separate from nursing... 1.5-year post-nursing programme [16]. The midwifery... placed at a higher academic level than the Peer Reviewed 🛛 🔒 Open Access www.kvk.lt

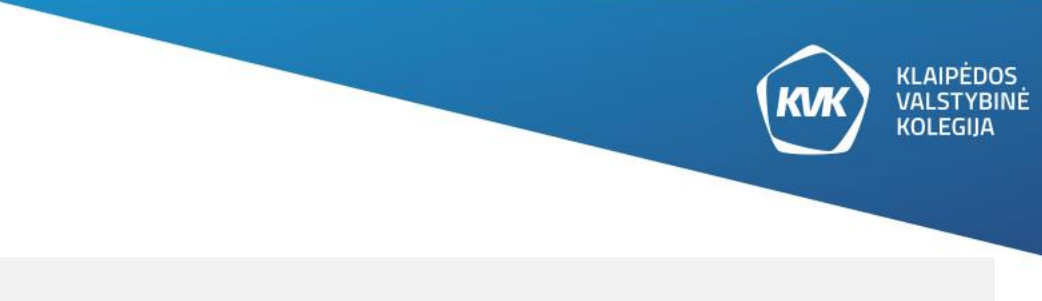

## USING WILDCARD CHARACTERS IN SEARCH

- Wildcard characters ? and \* can be used in the middle or at the end of keywords;
- Note: The wildcard character entered at the beginning of the search word or keyword will be ignored.
- ? enter a question mark in a keyword if you are not sure for an exactly letter in a keyword or to find matches that contain portions of words.
- \* enter an asterisk to perform a multiple character wildcard search; For example, type nurs\* to search for records that contain nurse, nurses, nursing.

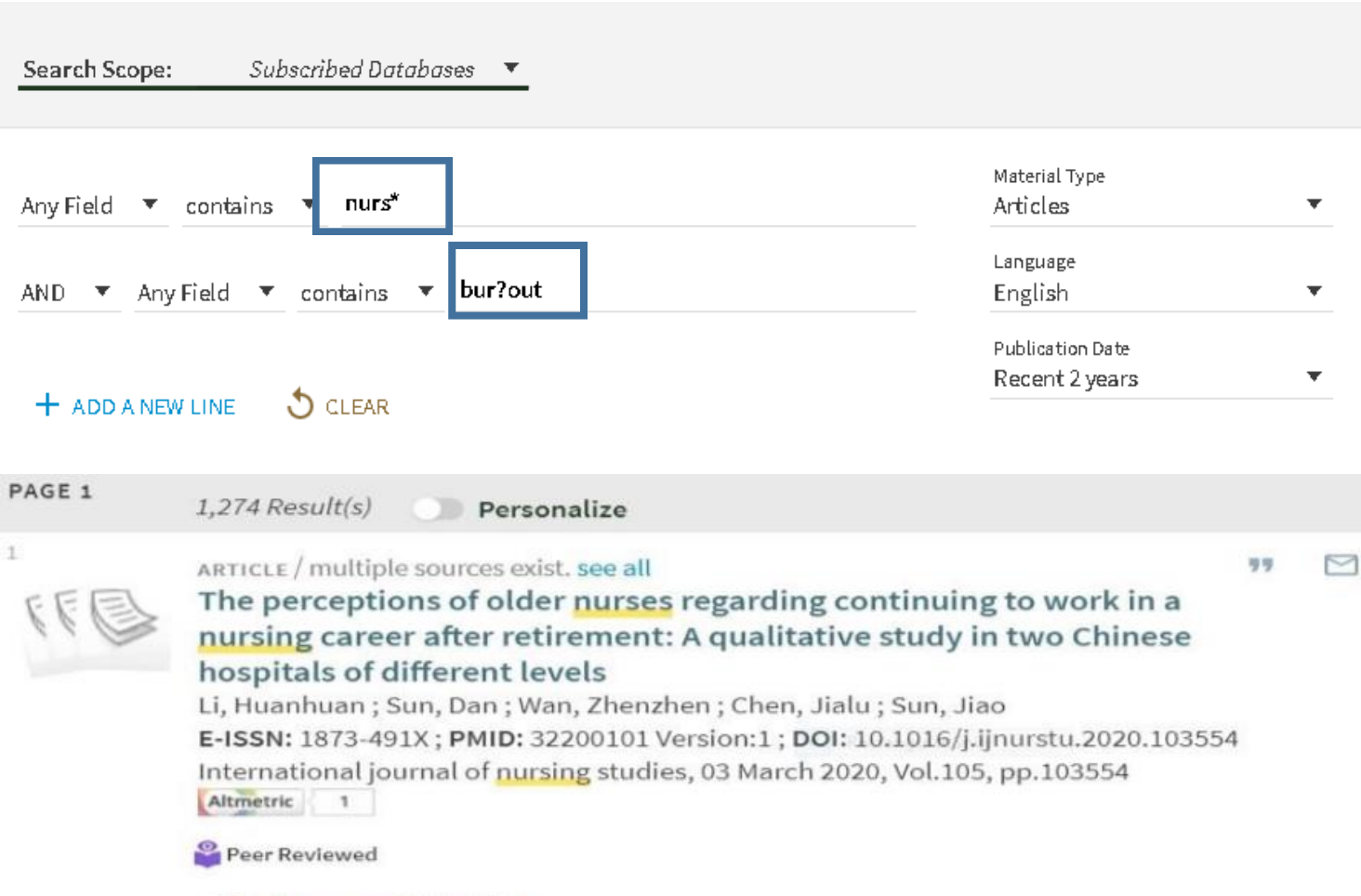

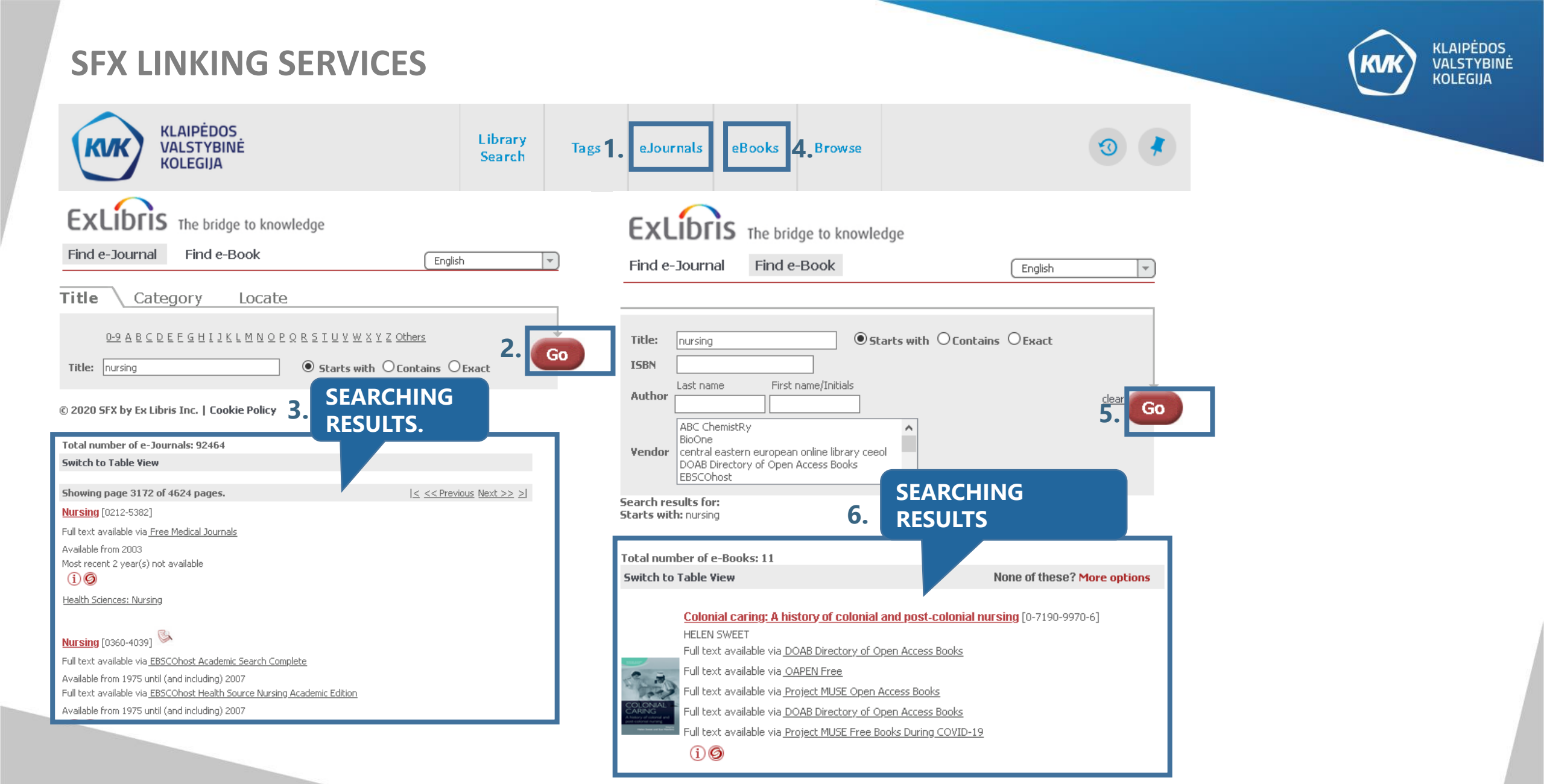